| EXT     | E | RNE MEMO                 |      |   |           | 0                   |        |
|---------|---|--------------------------|------|---|-----------|---------------------|--------|
| Project | : | User manual              | Date | : | 20-Nov-13 |                     |        |
| Торіс   | : | Teamviewer Quick Support | By   | : | AE        |                     | 5      |
|         |   |                          |      |   |           | the best partner in | vision |

This manual will guide you trough the steps to make a remote connection with one of our engineers.

- 1. Open your internet browser and browse to: www.machinevision.nl/nl/r/teamviewer
- 2. If asked, press "Open"
- 3. The folder will open automatically if you pressed "Open". If not, browse to your download folder and locate the "TeamviewerQS-DVC" file
- 4. Run "TeamviewerQS (DVC)"
- 5. If a Security Warning pops up, press "Run"

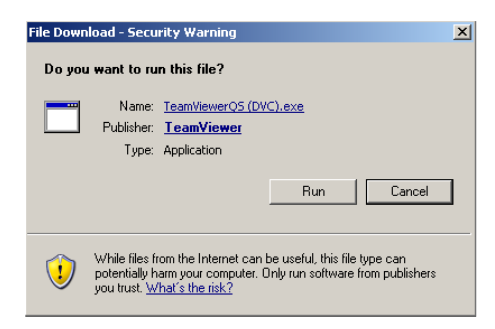

6. DVC Teamviewer QuickSupport will start

| 😋 Team¥iewer QuickSupport                                               |        |  |  |  |  |  |  |  |
|-------------------------------------------------------------------------|--------|--|--|--|--|--|--|--|
| the best partners in vision                                             |        |  |  |  |  |  |  |  |
| Allow Remote Control                                                    | \$     |  |  |  |  |  |  |  |
| Please tell your partner the following ID to<br>connect to your desktop |        |  |  |  |  |  |  |  |
| Your ID 541 5                                                           | 71 575 |  |  |  |  |  |  |  |
| Password XkW1                                                           | 67 Ö   |  |  |  |  |  |  |  |
| Ready to connect (secure connection)                                    |        |  |  |  |  |  |  |  |
| www.teamviewer.com                                                      | Cancel |  |  |  |  |  |  |  |

7. Give the engineer your Teamviewer ID followed by your password. We will now be able to make a remote connection to your system

Note: DVC TeamViewer needs to be running in order for us to make a connection! When this window is closed we cannot make a connection and you need to re-open Teamviewer QuickSupport.